### **Step By Step TMS Athletic Registration**

- 1. Go to Tomlinson Middle School Homepage
  - a. <u>http://fairfieldschools.org/schools/tms/</u>
- 2. Click on the Activities Tab on the top of the page

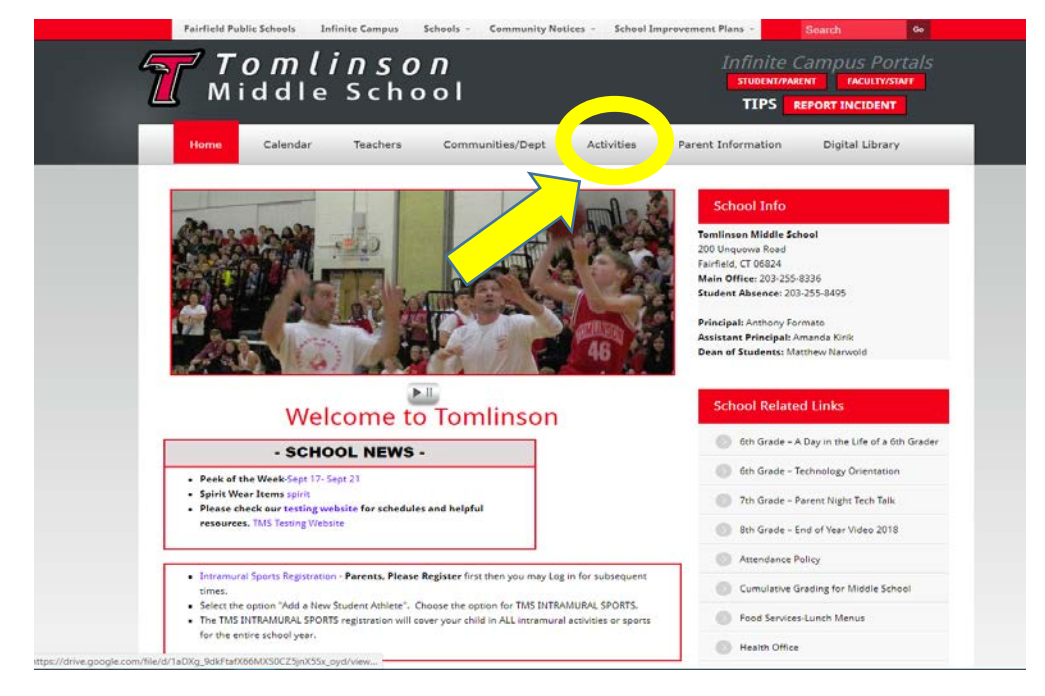

- 3. Once on the Activities page click on the "TMS Sports Registration" hyperlink
  - a. <u>http://forms.fairfieldschools.org/athletics</u>

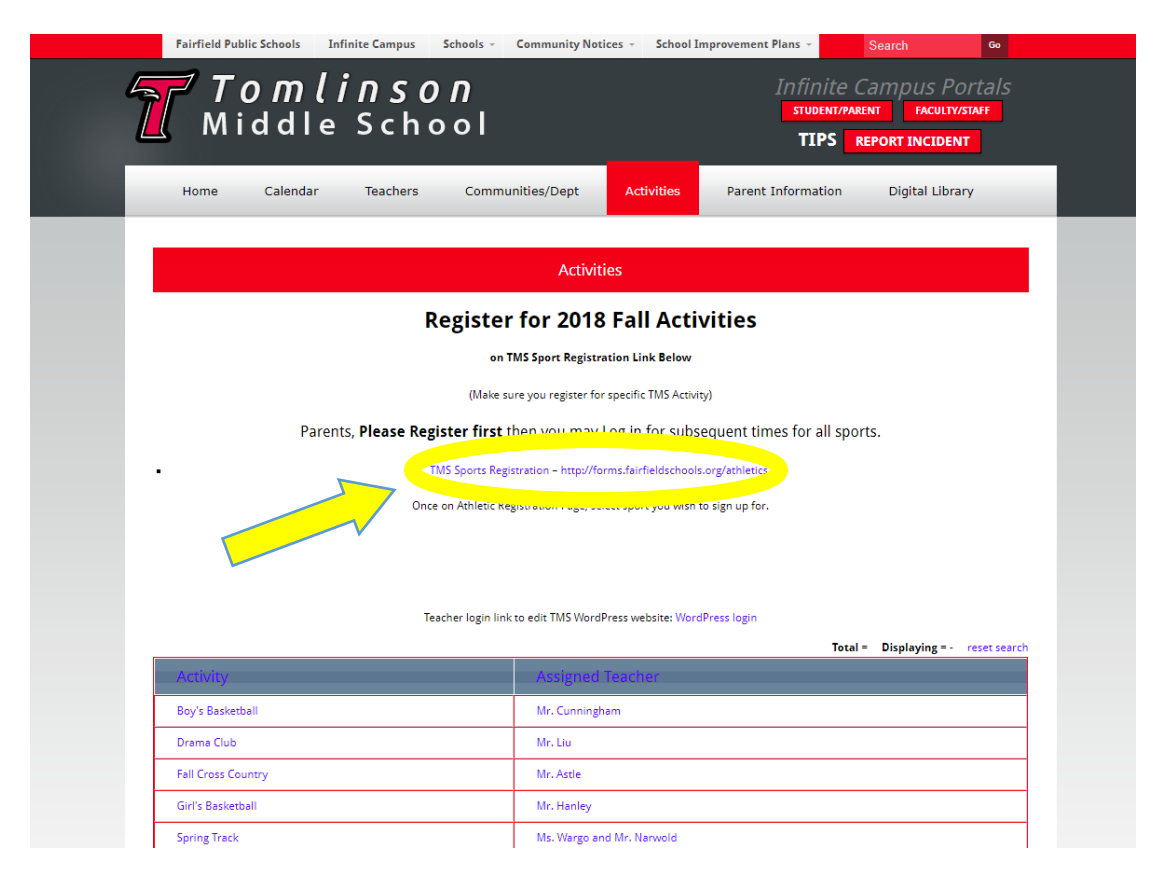

- 4. Once you have reached the Athletic Registration Website you have two options:
  - a. If you already have created an account log in using the same email you originally registered with (**IT MUST BE THE SAME EMAIL. YOU CAN NOT HAVE THE SAME STUDENT ON MULTIPLE ACCOUNTS**) and skip to step 9.
  - b. If you have not created an account, continue on with these instructions and click "Click here to register"

| ATHLETIC REGI | STRATION                        |                               | Login | Register |
|---------------|---------------------------------|-------------------------------|-------|----------|
|               | Already Registered? Login Below |                               |       |          |
|               | E-Mail Address                  | mnarwold@fairfieldschools.org |       |          |
|               | Password                        |                               |       |          |
|               |                                 | Remember Me                   |       |          |
|               | Forgot Your Password?           | Login                         |       |          |
|               |                                 |                               |       |          |
|               | Need to create an account       |                               |       |          |
|               |                                 | Click here to register        |       |          |
|               |                                 |                               |       |          |

5. Guardian/Parent should fill out next page with your information (not your student athlete's information yet) and click "Register an account"

| Register an account                     |                                                             |
|-----------------------------------------|-------------------------------------------------------------|
| NOTE: Only parents and/or legal         | guardians can enter information for this program.           |
| Full Name *                             |                                                             |
| Phone Number *                          |                                                             |
|                                         | Note: Will be used as your primary emergency contact number |
| E-Mail Address *                        |                                                             |
| Address *                               |                                                             |
| Address 2                               | Optional: Suite 100, Apt 250, etc                           |
| City *                                  |                                                             |
| Zip Code *                              |                                                             |
| Alt Emergency Contact *                 |                                                             |
| Alt Emergency Contact Phone<br>Number * |                                                             |
| Password                                |                                                             |
| Confirm Password                        |                                                             |

6. The next step is to "Add a Student"

|                                                                                   | P Sports | 🔊 Students 🗸 | Ouardians -        | 👤 TMS Test Student 👻 |
|-----------------------------------------------------------------------------------|----------|--------------|--------------------|----------------------|
| Note: You must have Student Athletes registered to signup for a sport             |          |              | 🔗 Quick Links      |                      |
| Signup Steps:                                                                     |          |              |                    |                      |
| Step 1: Add your Student Athlete                                                  |          | Ad           | d a new Student Af | thlete               |
| Step 2: Choose the sport & your Student Athlete that you would like to signup for |          | ۲            | Add a new Guardia  | an                   |
| Step 3: Follow the prompts, watch the concussion video and agree to the terms     |          | Į.           | Signup for Sport   | S                    |
| Step 4: Enjoy the Season!                                                         |          |              |                    | 5                    |
| Add a new Student Athlete                                                         |          |              | view your signup   | 3                    |

7. Fill out the information requested and click "Create a new Student" \*\*SEE STEP 8 as a Sample\*\*

| ATION                                                                                 |                                    | I <sup>™</sup> Sports | 🔊 Students - | © Guardians → | L TMS Test Studen |
|---------------------------------------------------------------------------------------|------------------------------------|-----------------------|--------------|---------------|-------------------|
| A Create a New Student Athlete                                                        |                                    |                       |              |               |                   |
| First Name                                                                            | Enter the students first name here |                       |              |               |                   |
| Last Name                                                                             | Enter the students last name here  |                       |              |               |                   |
| Student ID                                                                            | ex: 015151                         |                       |              |               |                   |
| School Attending                                                                      | Select a School                    | ¥                     |              |               |                   |
| Birthdate                                                                             | ex: 01/15/1994                     |                       |              |               |                   |
| Address                                                                               | ex: 100 Post Road                  |                       |              |               |                   |
| Address 2                                                                             | Optional: Suite 100, Apt 250, etc  |                       |              |               |                   |
| City                                                                                  | ex: Fairfield                      |                       |              |               |                   |
| Zip                                                                                   | ex: 06824                          |                       |              |               |                   |
| Phone                                                                                 | ex: 203 255 5555                   |                       |              |               |                   |
| Email                                                                                 | ex: MyEmail@Gmail.com              |                       |              |               |                   |
| Is this student covered under<br>any health/accident insurance<br>or prepayable plan? |                                    |                       |              |               |                   |
| Name of Insurance Company                                                             | ex: Anthem Blue Cross              |                       |              |               |                   |
| Full Address of Insurance<br>Company                                                  |                                    |                       |              |               |                   |
|                                                                                       |                                    | 11                    |              |               |                   |
|                                                                                       | Create new Student                 |                       |              |               |                   |

#### 8. \*\*SAMPLE\*\*

| ATHLETIC REGISTRAT | ION                                                                                   |                                                   | P Sports | 🔊 Students - | © Guardians→ | L TMS Te |
|--------------------|---------------------------------------------------------------------------------------|---------------------------------------------------|----------|--------------|--------------|----------|
| ~                  | 🔊 Create a New Student Athlete                                                        |                                                   |          |              |              |          |
|                    | First Name                                                                            | TMS                                               |          |              |              |          |
|                    | Last Name                                                                             | Thunderbird                                       |          |              |              |          |
|                    | Student ID                                                                            | 1234                                              |          |              |              |          |
|                    | School Attending                                                                      | Tomlinson Middle School                           | Ŧ        |              |              |          |
|                    | Birthdate                                                                             | 02/23/1988                                        |          |              |              |          |
|                    | Address                                                                               | 200 Unquowa Road                                  |          |              |              |          |
|                    | Address 2                                                                             | Optional: Suite 100, Apt 250, etc                 |          |              |              |          |
|                    | City                                                                                  | Fairfield                                         |          |              |              |          |
|                    | Zip                                                                                   | 06824                                             |          |              |              |          |
|                    | Phone                                                                                 | 203-255-8337                                      |          |              |              |          |
|                    | Email                                                                                 | TMSThunder@Gmail.com                              |          |              |              |          |
|                    | Is this student covered under<br>any health/accident insurance<br>or prepayable plan? | •                                                 |          |              |              |          |
|                    | Name of Insurance Company                                                             | Husky                                             |          |              |              |          |
|                    | Full Address of Insurance<br>Company                                                  | 123 Fake Address, Fake Town, Fake State,<br>12345 |          |              |              |          |
|                    |                                                                                       | Create new Student                                |          |              |              |          |

9. Now when you successfully log in you will see your child (ren)'s name. You are not done at this point. Now you need to sign up for a specific sport or activity. You do this by clicking on "Sign up for Sport" on right hand side of screen.

| THL | ETIC REGISTRATION                                              | <b>I</b> <sup>®</sup> Sports | 🔊 Students -        | ● Guardians <del>-</del> | L TMS Test |
|-----|----------------------------------------------------------------|------------------------------|---------------------|--------------------------|------------|
| ~   | R List of My Student Athletes                                  |                              | & Quick             | Links                    |            |
|     | TMS Thunderbird (Student ID: 1234) (Age : 30) TMS Edit Student |                              | Add a new St        | udent Athlete            |            |
|     |                                                                |                              | Add a new           | / Guardian               |            |
|     |                                                                |                              | <b>∣≓</b> Signup fo | or Sports                |            |
|     | My Students "Name"                                             |                              | 🖍 View your         | r Signups                |            |

10. The next screen will allow you to select your student and the school they attend. Click the school button.

| ATHLETIC REGISTRATION                                                                                    | Sports Students-   Quick Links   Add a new Student Athlete   Add a new Guardian   Signup for Sports   View your Signups |                |               |  |
|----------------------------------------------------------------------------------------------------|----------------------------------------------------------------------------------------------------|----------------|---------------|--|
| Choose the school your Student Athlete is Attending                                                      |                                                                                                    | 🔗 Quick        | Links         |  |
| TMS Thunderbird                                                                                          |                                                                                                    | 🔊 Add a new St | udent Athlete |  |
|                                                                                                    |                                                                                                    | Add a new      | Guardian      |  |
|                                                                                                    |                                                                                                    | Signup f       | or Sports     |  |
| Choose from the list of all schools                                                                      |                                                                                                    | 🖍 View your    | Signups       |  |
| Note: Meant for Student Athletes transitioning from Middle to High School, or moving within the District |                                                                                                    |                |               |  |
| High Schools:                                                                                            |                                                                                                    |                |               |  |
| Fairfield Ludlowe (FLHS) Fairfield Warde (FWHS)                                                          |                                                                                                    |                |               |  |
| Middle Schools:                                                                                          |                                                                                                    |                |               |  |
| Fairfield Woods (FWMS)         Roger Ludlowe (RLMS)         Tomlinson (TMS)                              |                                                                                                    |                |               |  |
|                                                                                                    |                                                                                                    |                |               |  |

11. The next page will display all the options for current registration. Registration occurs by season. (For example you can not register for Basketball in early Fall, since that is a winter sport). Select the sport or activity you wish to register that student for.

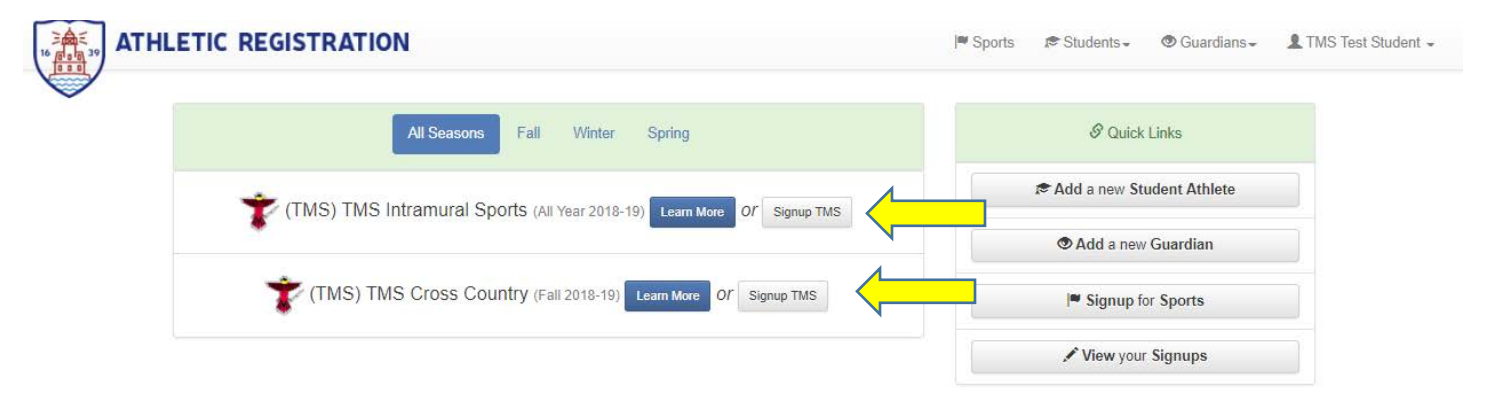

12. On the next screen after selecting the sport, you will be prompted to watch a concussion video with your student athlete. After completion of the video, check the boxes and hit "Next"

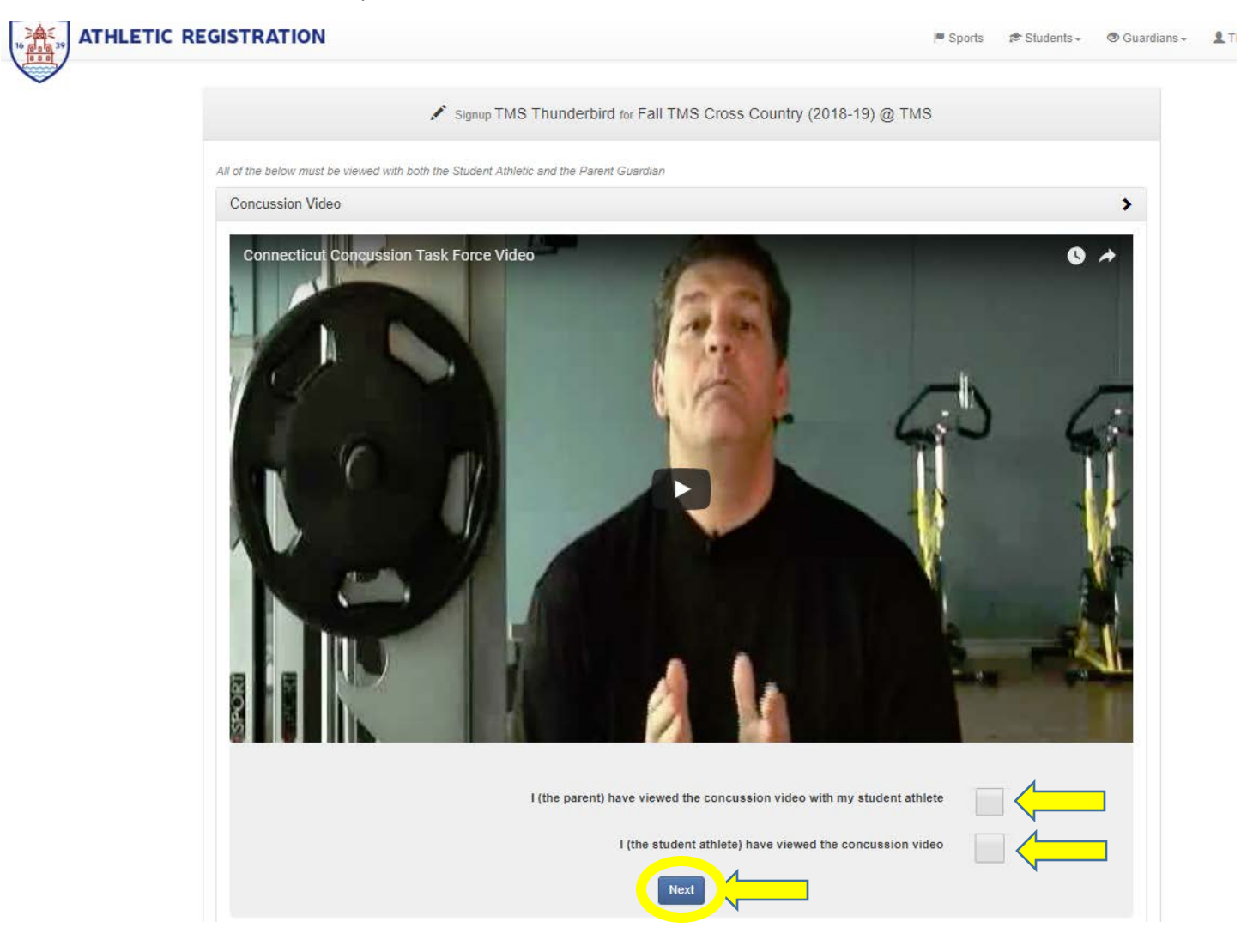

13. Next Read through the "Concussion Education Plan & Consent Form" and then again check off the boxes and click "Next"

| 2. Light aerobic exercise                                                                                               | Walking, swimming or stationary cycling maintaining<br>intensity ,<70% of maximal exertion; no resistance training                                                                        | Increase Heart Rate                                                                         |
|----------------------------------------------------------------------------------------------------|----------------------------------------------------------------------------------------------------|---------------------------------------------------------------------------------------------|
| 3. Sport specific exercise No<br>contact                                                                                | Skating drills in ice hockey, running drills in soccer; no head impact activities                                                                                                    | Add Movement                                                                                |
| 4. Non-contact sport drills                                                                                             | Progression to more complex training drills, ie. passing drills in football and ice hockey; may start progressive resistance training                                                     | Exercise, coordination and cognitive load                                                   |
| 5. Full contact sport drills                                                                                            | Following final medical clearance, participate in normal training activities                                                                                                    | Restore confidence and assess functional skills by coaching staff                           |
| 6. Full activity                                                                                                    | No restrictions                                                                                                    | Return to full athletic participation                                                       |
| ' If at any time signs or symptoms sho<br>she/he may resume the RTP progress<br>referred back to her/his medical provid | vuld worsen during the RTP progression the athlete should stop activity that day. If the<br>sion at the last step completed in which no symptoms were present. If symptoms return<br>der. | e athlete's symptoms are gone the next day,<br>rrn and don't resolve, the athlete should be |
| I have read and understand this do<br>concussions and the need for imme                                                 | cument the "Student and Parent Concussion Informed Consent Form" and und<br>ediate treatment of such injuries.                                                                            | erstand the severities associated with                                                      |
| I (the Guardian) I<br>I (the Student) I                                                                                 | nave reviewed and agree to the terms on the Concussion Education Plan & Con<br>nave reviewed and agree to the terms on the Concussion Education Plan & Con                                | isent Form                                                                                  |

# 14. Read through and check off the box at the end of the "Sudden Cardiac arrest Plan and Consent Form", then click "Next"

| nere are risks assoc<br>ther vital organs. De                                                                                                    | lated with continuing to practice or play after experiencing these symptoms, when the heart stops, so does the blood that flows t<br>ath or permanent brain damage can occur in just a few minutes. Most people who experience SCA die from it.                                                                                                    | to the brain and    |
|----------------------------------------------------------------------------------------------------|----------------------------------------------------------------------------------------------------|---------------------|
| EMOVAL FROM PL                                                                                                    | AY                                                                                                    |                     |
| ny student-athlete w<br>the treatment of car                                                                                                    | rho shows signs or symptoms of SCA must be removed from athletic activity and referred to a licensed health care professional t<br>rdiac care. The symptoms can happen before, during or after activity.                                                                                                    | rained specifically |
| ETURN TO PLAY                                                                                                    |                                                                                                    |                     |
| efore returning to pla<br>rovided by a license                                                                                                    | ay, the athlete must be evaluated. Clearance to return to play must be in writing. The evaluation must be performed and written o<br>d medical provider.                                                                                                    | learance be         |
| o summarize:                                                                                                    |                                                                                                    |                     |
| <ul> <li>SCA is, by defii</li> <li>SCA can happed</li> <li>Most people with</li> <li>Rapid treatment</li> <li>Training in recordsome one who is</li> </ul> | nition, sudden and unexpected.<br>en in individuals who appear healthy and have no known heart disease.<br>ho have SCA die from it, usually within minutes.<br>ht of SCA with a defibrillator can be lifesaving.<br>ognition of signs of cardiac arrest and SCA, and the availability of AEDs and personnel who possess the skills to use one, may sa<br>has had an SCA. | ave the life of     |
| Vational Heart, Lung                                                                                                    | , and Blood Institute)                                                                                                    |                     |
| have read and under<br>rrest and the need                                                                                                    | erstand this document the "Student & Parent Informed Consent Form" and understand the severities associated with s<br>for immediate treatment of any suspected condition                                                                                                    | udden cardiac       |
|                                                                                                    |                                                                                                    |                     |
| 1                                                                                                    | I (the Guardian) have reviewed and understand the severities associated with sudden cardiac arrest and the need for<br>immediate treatment of any suspected condition.                                                                                                    |                     |
|                                                                                                    | Next                                                                                                    |                     |

#### 15. Next Read through and Check off Parent Permission Form then click "Next"

| ATHLETIC | REGISTRATION I® Sports #S                                                                                                    | Students +                     | 👁 Guardians 🗸  |
|----------|----------------------------------------------------------------------------------------------------|--------------------------------|----------------|
|          | Signup TMS Thunderbird for Fall TMS Cross Country (2018-19) @ TMS                                                                                                    |                                |                |
|          | All of the below must be viewed with both the Student Athletic and the Parent Guardian                                                                                                    |                                |                |
|          | Concussion Video                                                                                                    |                                | >              |
|          | Concussion Education Plan & Consent Form                                                                                                    |                                | >              |
|          | Health Assessment Record                                                                                                    |                                | >              |
|          | Sudden Cardiac arrest Plan and Consent Form                                                                                                    |                                | >              |
|          | Parent Permission Form                                                                                                    |                                | *              |
|          | I give permission for my child to participate in high school athletics realizing that such activity involves the potential for injury which is inherit in all sport<br>that even with the best coaching, use of appropriate equipment and strict observance of rules, injuries are still a possibility. On rare occasions, these in<br>severe as to result in total disability or even death. I acknowledge that I have read and understand this warning. | ls. I acknowl<br>njuries can b | ledge<br>be so |
|          | I (the Guardian) have reviewed and agree to the terms on the Parent Permission Form                                                                                                    | <b>&lt;</b>                    |                |
|          | Athletic Code                                                                                                    |                                | >              |
|          | References & Resources                                                                                                    |                                | >              |
|          | Signum for Sport                                                                                                    |                                |                |

## 16. Next Read and Check off Athletic Code and Click "Finish Signup"

| Athletic Code 🗸                                                                                                    |
|----------------------------------------------------------------------------------------------------|
| Our athletes have a responsibility to provide a positive image on the fields and courts, in the classroom, and in our community. Our athletes are expected to conduct themselves in accordance with this code. All athletes must sign this code prior to participation. The athletic code is a twenty-four hour rule and extends beyond the school day.                                                                                                    |
| On the playing fields or lockeroom area: Fair play is expected at all times. No athlete will use profanity. An athlete will respect teammates, opponents, officials and spectators. Athletes shall conform to the behavioral norms of the school and act in a responsible manner with regards to the rules and regulations established in the Fairfield Warde Student Handbook. Consequences will be exercised when needed.                                                                                                    |
| In the classroom: A good athlete is also a good student and one who complies with all school rules and regulations. This means good attendance, participation, effort<br>and behavior. An athlete must attend and partake in physical education classes. If a player is not prepared and does not partake on game day, that player will not be<br>allowed to participate in that day's contest. An athlete cannot participate in practices or contest on days when s/he has not attended school. The use of illegal substance:<br>An athlete shall not use or have in possession any illegal substances (narcotics and alcohol). This is a twenty-four hour rule and extends beyond the school day. Failure<br>to comply with this code will result in the following consequences: |
| <ul> <li>First offense – A two-week suspension from practices and games (excluding vacations where the team does not practice or play). The student-athlete will be required to meet with the high school substance abuse coordinator prior to rejoining the team. Upon completion of the suspension, the athlete may apply for reinstatement through a reentry interview with the Athletic Director and coach.</li> <li>Second offense - A second offense will result in removal of the student-athlete from the team for the remainder of the season.</li> <li>Third offense – A third offense will result in removal of the student-athlete from all sports teams for the entire school year.</li> </ul>                                                                        |
| The use of tobacco products: An athlete shall not use or have in possession any tobacco products. This is a twenty-four hour rule and extends beyond the school day.<br>Failure to comply with this code will result in a one-week suspension from practices and games (excluding vacations where the team does not practice or play).                                                                                                    |
| Athletes failing to conform to meet the requirements of the contents of this Code of Conduct shall face disciplinary action.                                                                                                    |
| If an athlete becomes involved in an incident so as to bring adverse publicity to the athletic program, or if the athlete is engaged in conduct that may be considered harmful to him/her self, the team or school, the athlete may be suspended from their sport.                                                                                                    |
| I (the Guardian) have read the Athletic Code for Athletes and agree to adhere to it while participating in athletics                                                                                                    |
| Finish Signup                                                                                                    |
|                                                                                                    |
| Signup for Sport                                                                                                    |
|                                                                                                    |

#### 17. Finally, click "Sign up for Sport"

| ATHLET | IC REGISTRATION                                                                        | )# Sports | ¢ Students + | 🖲 Guardians 🕶 |  |
|--------|----------------------------------------------------------------------------------------|-----------|--------------|---------------|--|
|        | Signup TMS Thunderbird for Fall TMS Cross Country (2018-                               | 19) @ TMS |              |               |  |
|        | All of the below must be viewed with both the Student Athletic and the Parent Guardian |           |              |               |  |
|        | Concussion Video                                                                       |           |              | >             |  |
|        | Concussion Education Plan & Consent Form                                               |           |              | >             |  |
|        | Health Assessment Record                                                               |           |              | >             |  |
|        | Sudden Cardiac arrest Plan and Consent Form                                            |           |              | >             |  |
|        | Parent Permission Form                                                                 |           |              | >             |  |
|        | Athletic Code                                                                          |           |              | >             |  |
|        | References & Resources                                                                 |           |              | >             |  |
|        | Signup for Sport                                                                       |           |              |               |  |

18. YOU ARE DONE!!